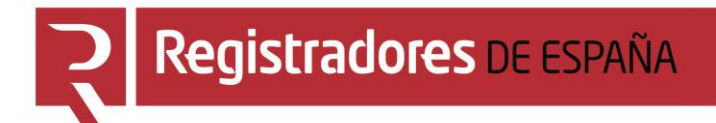

# CONSULTA DE PUBLICIDAD

# Portal de Publicidad y Presentación en el Registro Público Concursal

Centro de Formación "CARLOS HERNÁNDEZ CRESPO" 18 de MAYO de 2022

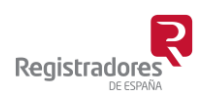

COLEGIO DE REGISTRADORES DE ESPAÑA Diego de León, 21 - 28006 Madrid Tel.: +34 91 270 16 99 – 902 181 442

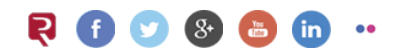

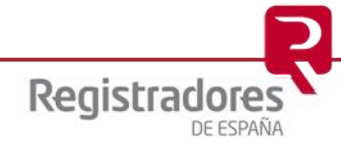

# ÍNDICE

| 1 | INTRODUCCIÓN                                           | . 3              |
|---|--------------------------------------------------------|------------------|
| 2 | ACCESO AL PORTAL<br>2.1 CONSULTA PUBLICIDAD CONCURSAL. | . <b>4</b><br>.5 |
| 3 | REALIZAR BÚSQUEDAS                                     | . 7              |
|   | 3.1 BUSCAR PUBLICACIONES DE UN DEUDOR.                 | .7               |
|   | 3.2 CONSULTAR PUBLICACIONES DE UN DEUDOR.              | .9               |
|   | 3.2.1 Consulta de una Publicación                      | 10               |
|   | 3.2.2 Acceso Restringido.                              | 15               |
|   |                                                        |                  |

# **1 INTRODUCCIÓN**

El **Registro Público Concursal** se configura como una herramienta a disposición de los diversos acreedores del concursado y también de la Administración de Justicia, que cuenta con un instrumento que le facilita la comunicación de las resoluciones que adopten los Juzgados de lo Mercantil a los distintos registros públicos, el conocimiento de otras situaciones concursales con las que pueda guardar conexión y de los expedientes de negociación de los acuerdos extrajudiciales de pago.

El **Registro Público Concursal** contribuye a la mejora de la seguridad jurídica, cumpliendo con su función coordinadora, en lo que concierne a los concursos de acreedores o sus procedimientos preventivos y a una mayor agilidad procesal.

Son los Juzgados de lo Mercantil, Procuradores, Registradores Mercantiles, Notarios, Administradores Concursales, Cámaras de Comercio y los registros públicos de personas, los que proporcionan la información de los distintos concursos y expedientes de acuerdo extrajudicial que se han de incorporar al Registro.

El **Registro Público Concursal** depende del Ministerio de Justicia, que encomienda su gestión al **Colegio de Registradores de la Propiedad, Mercantiles y de Bienes Muebles de España**.

El **Colegio de Registradores** ha desarrollado un portal a través del cual se podrá realizar la *Consulta de Publicidad Concursal* de las diferentes resoluciones procesales, concursales y/o acuerdos extrajudiciales ordenados por fecha de publicación. Además, los Juzgados de lo Mercantil, Procuradores, Registradores Mercantiles, Notarios, Administradores Concursales, Cámaras de Comercio y los registros públicos de personas en los que se realicen los asientos previstos en la Ley Concursal, podrán realizar la *Publicación Telemática* (presentación) en el **Registro Público Concursal**.

El Real Decreto 892/2013, de 15 de noviembre, regula el Registro Público Concursal.

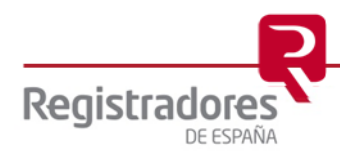

# 2 ACCESO AL PORTAL

El acceso al portal se realizará a través de cualquier navegador, indicando la dirección URL <u>www.publicidadconcursal.es</u>.

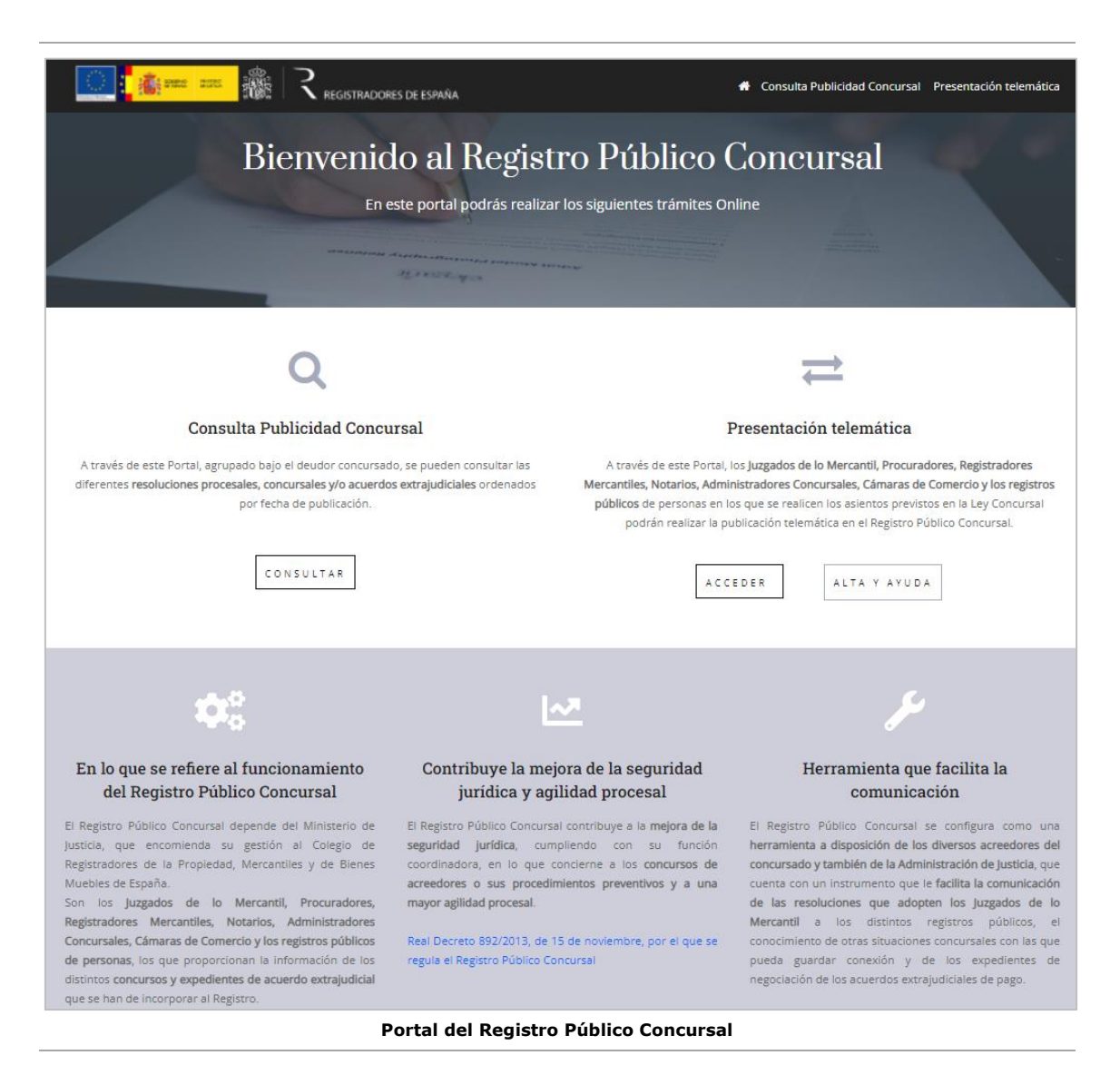

En esta página principal del portal, encontramos sus dos opciones principales, **la Consulta de Publicidad Concursal** y la de **Presentación Telemática**.

A continuación, veremos la opción de <u>Consulta de Publicidad Concursal</u> que es la que desarrollaremos con más detalle en este manual.

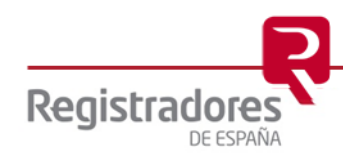

# 2.1 CONSULTA PUBLICIDAD CONCURSAL.

A través de las dos opciones existentes de **Consulta Publicidad Concursal** en el portal del **Registro Público Concursal** y agrupado bajo el deudor concursado, se pone a disposición de los acreedores las diferentes resoluciones procesales, concursales y/o acuerdos extrajudiciales ordenados por fecha de publicación.

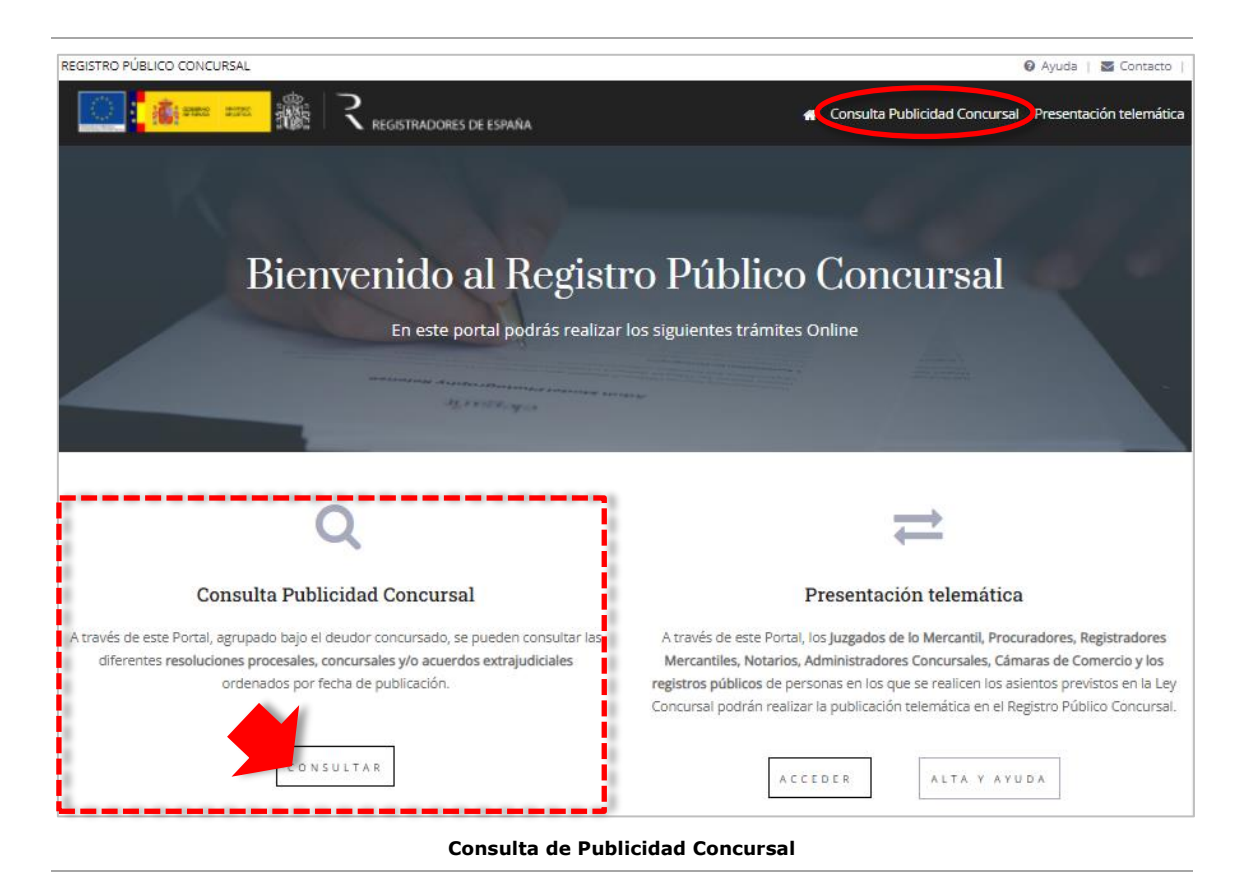

El contenido del **Registro Público Concursal** es de acceso público (no restringido) y se estructura en tres secciones, según lo establecido en el artículo 198 de la Ley Concursal:

- » La sección primera dará la <u>publicidad correspondiente a las resoluciones procesales</u> <u>dictadas durante el proceso concursal</u> y a las que deba darse publicidad de acuerdo con la ley. En esta sección se incluyen también aquellas resoluciones que ordene el Juez al amparo de lo dispuesto en el artículo 23.2 de la Ley Concursal.
- » La sección segunda contiene las <u>resoluciones registrales anotadas en los distintos</u> <u>registros públicos</u>, incluyendo las que declaren la culpabilidad del concursado y las que designen o inhabiliten a los administradores concursales.
- » La sección tercera, relativa a los <u>acuerdos extrajudiciales</u>, contiene la información precisa sobre la iniciación y finalización de los procedimientos para alcanzar los acuerdos extrajudiciales de pagos regulados en el título X de la Ley Concursal, así como las previsiones de publicidad edictal del proceso de homologación judicial de los acuerdos de refinanciación de la disposición adicional cuarta de la Ley Concursal.

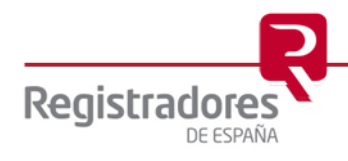

Al pulsar sobre cualquiera de las dos opciones comentadas anteriormente de **Consulta Publicidad Concursal** del portal, se mostrará una nueva pantalla desde la que ya podremos realizar las consultas sobre el "Deudor/Inhabilitado/Administrador concursal" que se desee.

| REGISTRO PÚBLICO CONCURSAL                           | 🥹 Ayuda   🖾 Contacto                                    |
|------------------------------------------------------|---------------------------------------------------------|
| 💽 : 🎼 🗱 🕅 🧱 🥄 registradores de españa                | # Consulta Publicidad Concursal Presentación telemática |
| Consulta Publicidad Concursal                        |                                                         |
| Q Búsqueda de publicaciones                          |                                                         |
|                                                      | SECCIÓN III - Acuerdos Extrajudiciales                  |
| Deudor / Inhabilitado / Administrador concursal      | Documento identificativo                                |
| Introduzca nombre                                    | Introduzca nif / cif / nie /pasaporte                   |
| Mostrar búsqueda avanzada 🔍                          |                                                         |
| Limpiar Q Buscar                                     |                                                         |
| Rellene por favor los criterios de búsqueda del form | ulario.                                                 |
| Página de Consulta de Publicidad Con                 | cursal                                                  |

Pasemos a continuación a explicar en detalle cómo realizar dichas búsquedas.

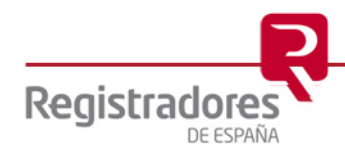

# **3 REALIZAR BÚSQUEDAS**

### 3.1 BUSCAR PUBLICACIONES DE UN DEUDOR.

Dentro del apartado de  $\bigcirc$  **Búsqueda de publicaciones** podremos personalizar nuestra búsqueda de acuerdo con:

- Una Sección: marcaremos la o las secciones concretas sobre las que deseemos realizar la búsqueda.
- Un Deudor / Inhabilitado / Administrador concursal: indicaremos el nombre completo, o parte de él, del afectado a buscar.
- Un **Documento identificativo**: indicaremos el documento identificativo del afectado a buscar.

Será obligatorio marcar al menos una de las tres **Secciones** y rellenar, también al menos, el campo **Deudor** y/o el campo **Documento identificativo**.

|                                               |    | -                                     |
|-----------------------------------------------|----|---------------------------------------|
| Deudor / Inhabilitado / Administrador concurs | al | Documento identificativo              |
| Introduzca nombre                             |    | Introduzca nif / cif / nie /pasaporte |

Si deseamos definir aún más nuestra búsqueda, pulsando en Mostrar búsqueda avanzada <sup>(+)</sup>, se podrán cumplimentar otros campos más de filtrado además de los anteriores.

| SECCIÓN I - Edictos Concurs      | ales       | SECCIÓN II - Publicidad Regis | tral | SECCIÓN III - Acuerdos Extrajudiciales |
|----------------------------------|------------|-------------------------------|------|----------------------------------------|
| Deudor / Inhabilitado / Administ | rador conc | ursal                         |      | Documento identificativo               |
| blanco                           |            |                               |      | Introduzca nif / cif / nie /pasaporte  |
|                                  |            |                               |      |                                        |
| Provincia                        |            | Juzgado / Tribunal            |      | Juez/a/Autoridad                       |
|                                  | \$         |                               | \$   | Juez/a/Autoridad                       |
|                                  |            |                               |      |                                        |
| N° Expediente / N° Procedimient  | to         | NIG                           |      |                                        |
| Expediente / Procedimient        | to         | NIG                           |      |                                        |
|                                  | •••••      |                               |      |                                        |
| cultar búsqueda avanzada  Q      |            |                               |      |                                        |
| piar Q Buscar                    |            |                               |      |                                        |

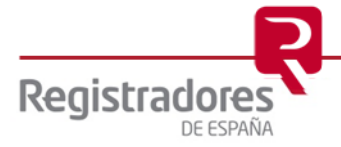

| SECCIÓ                                                            | ÓN I - Edictos Concursales                                                                                                    | SECCIÓN II - Public                                                                | idad Registral                                                                | M S                                                                     | SECCION III - Acuerdos Ex | trajudiciales      |
|-------------------------------------------------------------------|----------------------------------------------------------------------------------------------------|------------------------------------------------------------------------------------|-------------------------------------------------------------------------------|-------------------------------------------------------------------------|---------------------------|--------------------|
| Deudor / Ir                                                       | nhabilitado / Administrador concursal                                                                                                    |                                                                                    |                                                                               | Docu                                                                    | mento identificativo      |                    |
| harran                                                            | J                                                                                                    |                                                                                    |                                                                               |                                                                         |                           | lassasta           |
|                                                                   | -                                                                                                    |                                                                                    |                                                                               |                                                                         |                           | pasabarra          |
|                                                                   |                                                                                                    |                                                                                    |                                                                               |                                                                         |                           |                    |
| Deudores                                                          | / inhabilitados / administradores concu                                                                                                    | rsales                                                                             |                                                                               |                                                                         |                           |                    |
| Deudores .<br>Nombre                                              | / inhabilitados / administradores concu                                                                                                    | rsales<br>Documento                                                                | identificativo                                                                | Deudor                                                                  | Inhabilitado              | Administrador      |
| Deudores A                                                        | / inhabilitados / administradores concu                                                                                                    | rsales<br>Documento<br>B84                                                         | identificativo                                                                | Deudor<br>🗸                                                             | Inhabilitado              | Administrador      |
| Nombre                                                            | / Inhabilitados / administradores concu<br>SL<br>ERO                                                                                                    | rsales<br>Documento<br>884<br>468                                                  | identificativo<br>                                                            | Deudor<br>V                                                             | Inhabilitado              | Administrador<br>🗸 |
| Nombre                                                            | / Inhabilitados / administradores concu<br>SL<br>ERO<br>ERRERO                                                                                                  | rsales<br>Documento<br>884<br>468<br>404<br>224                                    | identificativo<br>027<br>74Y<br>94T                                           | Deudor<br>✓                                                             | Inhabilitado              | Administrador<br>✓ |
| Nombre<br>IAX<br>OZ<br>ELE<br>RAI                                 | / Inhabilitados / administradores concu<br>SL<br>ERO<br>ERRERO<br>IO HERREROS                                                                                   | rsales<br>Documento<br>884<br>468<br>404<br>334<br>207                             | identificativo<br>027<br>74Y<br>94T<br>05D                                    | Deudor<br>✓<br>✓<br>✓                                                   | Inhabilitado              | Administrador      |
| Nombre<br>IAX<br>CZ<br>ELE<br>RAI<br>NG<br>Dat                    | / Inhabilitados / administradores concu<br>SL<br>ERO<br>ERRERO<br>IO HERREROS<br>IREROS IGLESIAS                                                                | rsales<br>Documento<br>884<br>468<br>404<br>334<br>286<br>022                      | identificativo<br>                                                            | Deudor<br>✓<br>✓<br>✓                                                   | Inhabilitado              | Administrador<br>✓ |
| Deudores .<br>Nombre<br>IAX<br>OZ<br>ELE<br>RAI<br>NG<br>RAI      | / Inhabilitados / administradores concu<br>SL<br>ERO<br>ERRERO<br>IO HERREROS<br>RREROS IGLESIAS<br>IO AGUILAR HERRERO<br>ION HERDERO HIJERGA                   | rsales<br>Documento<br>884<br>468<br>404<br>334<br>286<br>286<br>271               | identificativo<br>                                                            | Deudor<br>V<br>V<br>V                                                   | Inhabilitado              | Administrador<br>✓ |
| Deudores<br>Nombre<br>IAX<br>OZ<br>ELE<br>RAI<br>NG<br>RAI        | / Inhabilitados / administradores concu<br>SL<br>ERO<br>ERRERO<br>IO HERREROS<br>IREROS IGLESIAS<br>IO AGUILAR HERRERO<br>ION HERRERO HUERGA<br>S SI            | rsales<br>Documento<br>884<br>468<br>404<br>334<br>286<br>021<br>711<br>813        | identificativo<br>                                                            | Deudor<br>V<br>V<br>V<br>V<br>V<br>V<br>V<br>V<br>V<br>V<br>V<br>V<br>V | Inhabilitado              | Administrador<br>✓ |
| Deudores<br>Nombre<br>IAX<br>OZ<br>ELE<br>RAI<br>IAR<br>LC/<br>MP | / Inhabilitados / administradores concui<br>SL<br>ERO<br>ERRERO<br>IO HERREROS<br>REROS IGLESIAS<br>IO AGUILAR HERRERO<br>ION HERRERO HUERGA<br>S SL<br>IIMENEZ | rsales<br>Documento<br>884<br>468<br>404<br>334<br>286<br>022<br>711<br>813<br>484 | identificativo<br>027<br>74Y<br>94T<br>05D<br>60K<br>13V<br>96C<br>578<br>32N | Deudor                                                                  | Inhabilitado              | Administrador<br>✓ |

Una vez tengamos listos todos los datos de la búsqueda, pulsaremos la opción Q Buscar.

Se mostrarán entonces los resultados en pantalla, con la relación de los **Deudores** que coincidan con los datos de nuestra búsqueda, mostrando el símbolo "**V**" en la columna correspondiente de **Deudor**, **Inhabilitado** y/o **Administrador** según el tipo de operación que concierna.

Por defecto, solo se presentarán los 10 primeros registros del resultado de nuestra consulta en pantalla, permitiendo moverse por el resto de las pantallas a través de las opciones **Anterior** y **Siguiente**, o bien, pulsando directamente en los números de página existentes.

| Nombre |                 | Documento | identificativo | Deudor | Inhabilitado | Administrador |
|--------|-----------------|-----------|----------------|--------|--------------|---------------|
| FRAN   | OSERO HERRERO   | 36!       | 5W             | ~      |              |               |
| ESUS   |                 | B4        | 31             |        |              |               |
| LARA   | RTINEZ          | 24        | 8Z             | ~      |              |               |
| MADE   | Z HERRERO SL    | A4        | 31             |        |              |               |
| MANU   | PRADA           | 11        | 2P             | ~      |              |               |
| MIGU   | VZALEZ HERREROS | 22        | 9К             | ~      |              |               |
| RAOU   | HERRERO         | 14:       | 7W             | ~      |              |               |

#### Moverse por los resultados

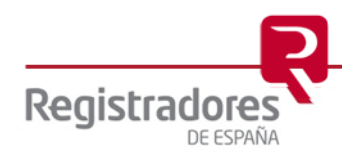

Si en el resultado obtenido, alguna de las líneas de la relación no tuviera marca alguna en sus columnas de **Deudor**, **Inhabilitado** y/o **Administrador**, significaría que el afectado en cuestión no estaría involucrado en ningún procedimiento, mostrándose en pantalla el mensaje correspondiente al seleccionarlo.

| SECCIÓN I       | - Edictos Concursales     | SECCIÓN II - Pub                 | licidad Registral  |                |           | I - Acuerdos Extrajuo | diciales      |
|-----------------|---------------------------|----------------------------------|--------------------|----------------|-----------|-----------------------|---------------|
| Deudor / Inhab  | ilitado / Administrador o | Error                            |                    |                |           | ×                     | aporte        |
| Aostrar búsqued | a avanzada 🍳              | El afectado seleccionado no esta | á involucrado en n | ingún proced   | limiento. |                       |               |
| iplar Q B       | Buscar                    | 1                                |                    |                |           | Aceptar               |               |
| Deudores / inh  | nabilitados / administ    | tradores concursales             |                    |                |           |                       |               |
| Nombre          |                           |                                  | Documento          | identificativo | Deudor    | Inhabilitado          | Administrador |
| AFINSA B        | ES SA                     | •                                | A                  | 77             |           |                       |               |
|                 | DE OFICINA E INI          | FORMATICA SOCIEDAD ANONIMA       | A4                 | 19             |           |                       | ~             |
| PROFINS/        |                           |                                  |                    |                |           |                       |               |

Afectado sin ningún tipo de procedimiento activo

### **3.2 CONSULTAR PUBLICACIONES DE UN DEUDOR.**

Una vez realizada la búsqueda, podremos seleccionar cualquiera de los registros obtenidos para consultar así sus publicaciones existentes en cualquiera de las tres secciones.

| SECCION 1 - Edictos Concu                                            | ursales                                                                                                    | Registral                                                |                                                    | SECCIÓN III - A | Acuerdos Extrajudi   | ciales        |
|----------------------------------------------------------------------|----------------------------------------------------------------------------------------------------|----------------------------------------------------------|----------------------------------------------------|-----------------|----------------------|---------------|
| Deudor / Inhabilitado / Admin                                        | istrador concursal                                                                                                    |                                                          | ſ                                                  | ocumento identi | ficativo             |               |
| santander                                                            |                                                                                                    |                                                          |                                                    | Introduzca nif  | f / cif / nie /pasap | porte         |
| lostrar búsqueda avanzada  🍳                                         |                                                                                                    |                                                          |                                                    |                 |                      |               |
| piar Q Buscar                                                        | administradores concursales                                                                                                    | Documento ide                                            | entificativo                                       | Deudor          | Inhahilitado         | Administrador |
|                                                                      |                                                                                                    |                                                          |                                                    |                 |                      |               |
| SANTAN                                                               | DMOCIONES SL                                                                                                    | B9                                                       | 42                                                 | ×               |                      |               |
| SANTAN                                                               | DMOCIONES SL<br>DMOCIONES SOCIEDAD LIMITADA                                                                                                  | B9<br>B9                                                 | 42<br>42                                           | ✓<br>✓          |                      |               |
| SANTAN<br>SANTAN<br>ARQUIA                                           | DMOCIONES SL<br>DMOCIONES SOCIEDAD LIMITADA<br>R S L                                                                                         | 89<br>89<br>83                                           | 42<br>42<br>34                                     | *<br>*          |                      |               |
| SANTAN<br>SANTAN<br>ARQUIA<br>ARRENE                                 | DMOCIONES SL<br>DMOCIONES SOCIEDAD LIMITADA<br>R S L<br>ANDER SL EN LIQUIDACION                                                              | 89<br>89<br>83<br>83                                     | 42<br>42<br>34<br>55                               | *               |                      |               |
| SANTAN<br>SANTAN<br>ARQUIA<br>ARRENE<br>ARRUTI                       | DMOCIONES SL<br>DMOCIONES SOCIEDAD LIMITADA<br>R S L<br>ANDER SL EN LIQUIDACION                                                              | 89<br>89<br>83<br>83<br>A3                               | 42<br>42<br>34<br>55<br>91                         | *               |                      |               |
| SANTAN<br>ARQUIA<br>ARRENE<br>ARRUTI<br>BILBAO,                      | DMOCIONES SL<br>DMOCIONES SOCIEDAD LIMITADA<br>R S L<br>ANDER SL EN LIQUIDACION<br>LE INDUSTRIA 2007 SA EN LIQUIDACION                       | 89<br>83<br>83<br>A3<br>A3                               | 42<br>42<br>34<br>55<br>91<br>65                   | ~               |                      |               |
| SANTAN<br>ARQUIA<br>ARRENE<br>ARRUTI<br>BILBAO,<br>BIOCAR            | DMOCIONES SL<br>DMOCIONES SOCIEDAD LIMITADA<br>R S L<br>ANDER SL EN LIQUIDACION<br>E INDUSTRIA 2007 SA EN LIQUIDACION<br>S.L. EN LIQUIDACION | 89<br>83<br>83<br>83<br>83<br>83<br>83<br>83             | 42<br>42<br>34<br>55<br>91<br>65<br>93             | *               |                      |               |
| SANTAN<br>ARQUIA<br>ARRENE<br>ARRUTI<br>BILBAO,<br>BIOCAR<br>CALDER  | DMOCIONES SL<br>DMOCIONES SOCIEDAD LIMITADA<br>R S L<br>ANDER SL EN LIQUIDACION<br>E INDUSTRIA 2007 SA EN LIQUIDACION<br>S.L. EN LIQUIDACION | 89<br>89<br>83<br>83<br>83<br>83<br>83<br>83<br>83<br>83 | 42<br>42<br>34<br>55<br>91<br>65<br>93<br>95       | ~               |                      |               |
| SANTAN<br>ARQUIA<br>ARRENE<br>BILBAO,<br>BIOCAR<br>CALDER<br>HOTEL I | DMOCIONES SL<br>DMOCIONES SOCIEDAD LIMITADA<br>R S L<br>ANDER SL EN LIQUIDACION<br>E INDUSTRIA 2007 SA EN LIQUIDACION<br>S.L. EN LIQUIDACION | 89<br>83<br>83<br>83<br>83<br>83<br>83<br>83<br>83       | 42<br>42<br>34<br>55<br>91<br>65<br>93<br>95<br>76 | ~               |                      |               |

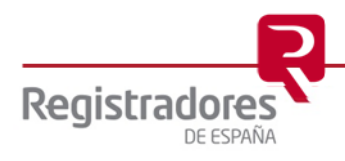

## 3.2.1 Consulta de una Publicación.

Como decíamos, bastará con hacer *clic* sobre la línea del registro del deudor que deseemos y accederemos así al listado de sus publicaciones por cada sección.

| Nombre                                        |                                                                                                    | Doc                                            | ument    | o identificativ                                                       | o Deudo                                                                                  | r Inhabilita                                                                                 | do Adminis                                                                                                    | strac          |
|-----------------------------------------------|----------------------------------------------------------------------------------------------------|------------------------------------------------|----------|-----------------------------------------------------------------------|------------------------------------------------------------------------------------------|----------------------------------------------------------------------------------------------|----------------------------------------------------------------------------------------------------|----------------|
| NTAN DED 2001                                 | PROMOCIONES SL                                                                                                    |                                                | BS       | 142                                                                   | ~                                                                                        |                                                                                              |                                                                                                    |                |
| NTAI                                          | PROMOCIONES SOCIEDAD LIMITA                                                                                                    | ADA                                            | BS       | 42                                                                    | ×                                                                                        |                                                                                              |                                                                                                    |                |
| QUIA                                          | DER S L                                                                                                    |                                                | BB       | )34                                                                   |                                                                                          |                                                                                              |                                                                                                    |                |
| RENI                                          | INTANDER SL EN LIQUIDACION                                                                                                    |                                                | BB       | 455                                                                   |                                                                                          |                                                                                              |                                                                                                    |                |
| RUTI                                          |                                                                                                    |                                                | AB       | 91                                                                    |                                                                                          |                                                                                              |                                                                                                    |                |
| BAO                                           | CIO E INDUSTRIA 2007 SA EN LIQI                                                                                                    | UIDACION                                       | Æ        | 765                                                                   |                                                                                          |                                                                                              |                                                                                                    |                |
| DCAR                                          | R, S.L. EN LIQUIDACION                                                                                                    |                                                | BB       | i93                                                                   |                                                                                          |                                                                                              |                                                                                                    |                |
| LDEF                                          | ! SA                                                                                                    |                                                | Æ        | 195                                                                   |                                                                                          |                                                                                              |                                                                                                    |                |
| DTEL                                          | CION                                                                                                    |                                                | BB       | 776                                                                   |                                                                                          |                                                                                              |                                                                                                    |                |
| VERSUNCEL                                     | JOCIEDAD LIMITADA EN LIQUIDAC                                                                                                    | CION                                           | BBU      |                                                                       |                                                                                          |                                                                                              |                                                                                                    |                |
| strando registr                               | os del 1 al 10 de un total de 15 registros                                                                                                    |                                                |          |                                                                       |                                                                                          | Anterior                                                                                     | 1 2 5                                                                                                    | iigui          |
| olver a resulta                               | ados<br>bilitado / administrador concursal                                                                                                    |                                                |          |                                                                       |                                                                                          |                                                                                              |                                                                                                    |                |
| Nombre                                        |                                                                                                    | Docume                                         | nto ide  | ntificativo                                                           | Deudor                                                                                   | Inhabilitado                                                                                 | Administrad                                                                                                   | dor            |
| ANTAN                                         | IONES SOCIEDAD LIMITA                                                                                                    | DA B!                                          |          | 42                                                                    | ~                                                                                        |                                                                                              |                                                                                                    |                |
| ANTAN                                         | IONES SL                                                                                                    | B                                              | 9        | 42                                                                    | ~                                                                                        |                                                                                              |                                                                                                    |                |
| ANTAN                                         | IONES SOCIEDAD LIMITA                                                                                                    | DA B!                                          |          | 42                                                                    |                                                                                          |                                                                                              |                                                                                                    |                |
| ANTAN                                         | DNES SL                                                                                                    | B                                              | <u>.</u> | 42                                                                    | ~                                                                                        |                                                                                              |                                                                                                    |                |
| .istado de put                                | biolos sus servicios terológicos para la corre<br>finalidad y uso de los datos incorporados al Registi<br>distinto.<br>Por todo lo anterior, en caso de encontrar alguna<br>Registro Público Concursal (en su caso, a los Jurga<br>previstos en la Ley Concursal). | <ol> <li>Sección II -Publicidad Reg</li> </ol> | istral   | n contrando d<br>ey Concursal y<br>, rogamos se d<br>lercantiles, los | o stos ni documento<br>resto de normativa<br>rijan en primer lug<br>Votarios y los regis | sen éste portal en<br>aplicable, sin que pi<br>ar a quien remitió la<br>tros públicos en los | ningún momento, si<br>vedan emplearse par<br>información publicas<br>que se realicen los a<br>Extrajudiciales | da er<br>asien |
|                                               |                                                                                                    |                                                |          |                                                                       |                                                                                          |                                                                                              | N°                                                                                                    |                |
| Fecha                                         | TIPO RESOLUCIÓN                                                                                                    | Deudor                                         |          |                                                                       |                                                                                          |                                                                                              | procedimiente                                                                                                 | o              |
| Fecha<br>resolución                           |                                                                                                    |                                                |          |                                                                       | VES S                                                                                    | OCIEDAD                                                                                      | 584/2017                                                                                                    |                |
| Fecha<br>resolución<br>3/03/2019              | Auto de conclusión de concurso                                                                                                    | SANTA<br>LIMITA                                |          |                                                                       |                                                                                          |                                                                                              | 504/2017                                                                                                    |                |
| Fecha<br>resolución<br>3/03/2019<br>3/03/2019 | Auto de conclusión de concurso<br>Cese de las limitaciones de las facultades de<br>administración                                                                                                    | SANTA<br>LIMITA<br>SANTA<br>LIMITA             |          |                                                                       | VES S                                                                                    | OCIEDAD                                                                                      | 584/2017                                                                                                    |                |

Consulta de Publicaciones de un Deudor

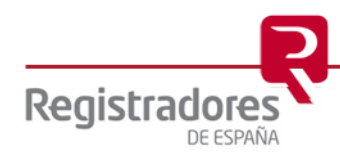

En el primer apartado de **Deudor/Inhabilitado/Administrador concursal**, aparecerán todos aquellos afectados que coincidan con el **Documento identificativo** del consultado. Con la opción de <sup>Q</sup>Volver a resultados regresaremos a la pantalla principal de los resultados.

| 0eudor / inhabilitado / ad | dministrador concursal   |           |                |        |              |               |
|----------------------------|--------------------------|-----------|----------------|--------|--------------|---------------|
| Nombre                     |                          | Documento | identificativo | Deudor | Inhabilitado | Administrador |
| ANTA                       | CIONES SOCIEDAD LIMITADA | B         | 142            | ~      |              |               |
| ANTA                       | CIONES SL                | B!        | 142            | ~      |              |               |
| ANTA                       | CIONES SOCIEDAD LIMITADA | B         | 142            |        |              |               |
| ANTAI                      | ONES SL                  | B!        | 142            | ~      |              |               |

En el segundo apartado de **Listado de publicaciones**, se mostrarán las publicaciones existentes de cada una de las secciones, indicando el número de ellas en su cabecera específica.

| 2                   | Sección I -Edictos Concursales                                  | 3 Sección II -Publicidad Registral | Sección III -Acuerd | os Extrajudiciales  |
|---------------------|-----------------------------------------------------------------|------------------------------------|---------------------|---------------------|
| Fecha<br>resolución | Tipo resolución                                                 | Deudor                             |                     | N°<br>procedimiento |
| 3/03/2019           | Auto de conclusión de concurso                                  | SANT<br>LIMIT                      | )NES SOCIEDAD       | 584/2017            |
| 3/03/2019           | Cese de las limitaciones de las facultades de<br>administración | SANT<br>LIMIT                      | NES SOCIEDAD        | 584/2017            |
| 3/03/2019           | Cese de Administrador concursal                                 | SANT<br>LIMIT,                     | NES SOCIEDAD        | 584/2017            |

Haciendo *clic* sobre la cabecera de cada **Sección**, accederemos al listado de publicaciones en particular de cada una de ellas.

| 1 Sección        | n I -Edictos Concursales       | 3 Sección II -Publicidad Registral | O Secció | n III -Acuerdos Extrajudiciales |
|------------------|--------------------------------|------------------------------------|----------|---------------------------------|
| Fecha resolución | Tipo resolución                | Deudor                             |          | N° procedimiento                |
| 13/03/2019       | Auto de conclusión de concurso | SANT                               | INES SL  | 584/2017                        |

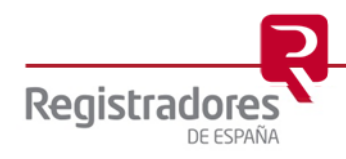

Con la opción de  $\frac{1}{2}$  **Descargar PDF** se obtendrá un documento en formato "PDF" con el listado de todas las publicaciones de las secciones que únicamente contengan resultados.

| -                   | Sección I -Edictos Concursales                                  | 3 Sección II -Publicidad Registral | Sección III -Acuerd | os Extrajudiciales  |
|---------------------|-----------------------------------------------------------------|------------------------------------|---------------------|---------------------|
| Fecha<br>resolución | Tipo resolución                                                 | Deudor                             |                     | N°<br>procedimiento |
| 3/03/2019           | Auto de conclusión de concurso                                  | SANTA<br>LIMITA                    | 'S SOCIEDAD         | 584/2017            |
| 3/03/2019           | Cese de las limitaciones de las facultades de<br>administración | SANTA<br>LIMITA                    | 'S SOCIEDAD         | 584/2017            |
| 3/03/2019           | Cese de Administrador concursal                                 | SANTA<br>LIMITA                    | S SOCIEDAD          | 584/2017            |
|                     |                                                                 |                                    | 4                   | ▲ Descarga          |
|                     |                                                                 |                                    |                     | 1                   |
|                     | BEBRAR                                                          | REGISTRADORES DE ESPAÑA            |                     |                     |

|                                                                    |                                                                                                    |                                                                                                    | Fecha de emisión: mie                                                                                 | ércoles, 18 de mayo de 2022                                                                               |
|--------------------------------------------------------------------|----------------------------------------------------------------------------------------------------|----------------------------------------------------------------------------------------------------|----------------------------------------------------------------------------------------------------|----------------------------------------------------------------------------------------------------|
|                                                                    | ADOR                                                                                                    |                                                                                                    |                                                                                                    |                                                                                                    |
| Nombre                                                             | SA<br>CC BY<br>PF .                                                                                                    | Documento identificativo                                                                                                    |                                                                                                    | BS 142                                                                                                    |
| SECCIÓN I                                                          | - EDICTOS CONCURSALES                                                                                                    |                                                                                                    |                                                                                                    |                                                                                                    |
| Feoha<br>resolución                                                | Tipo recolución                                                                                                    | Deudor/a                                                                                                    |                                                                                                    | Número<br>Procedimiento                                                                                   |
| 13/03/2019                                                         | Auto de conclusión de<br>concurso                                                                                                    | SAM<br>PR(                                                                                                    | DNES Y                                                                                                | 584/2017                                                                                                  |
| SECCIÓN II                                                         | - PUBLICIDAD REGISTRAL                                                                                                    |                                                                                                    |                                                                                                    |                                                                                                    |
| Feoha<br>resolución                                                | Tipo recolución                                                                                                    | Deudor/a                                                                                                    |                                                                                                    | Número<br>Procedimiento                                                                                   |
| 13/03/2019                                                         | Auto de conclusión de<br>concurso                                                                                                    | SAM<br>PR(                                                                                                    | ES Y                                                                                                  | 584/2017                                                                                                  |
| 13/03/2019                                                         | Cese de las limitaciones de<br>las facultades de<br>administración                                                                            | SAM<br>PR(                                                                                                    | ES Y                                                                                                  | 584/2017                                                                                                  |
| 13/03/2019                                                         | Cese de Administrador<br>concursal                                                                                                    | SAM<br>PR(                                                                                                    | ES Y                                                                                                  | 584/2017                                                                                                  |
| DVERTENC<br>Se advierte q<br>luzgados de                           | IA:<br>ue los datos y documentos qu<br>lo Mercantil, Procuradores, R                                                                          | e se tratan y publican en e<br>egistradores Mercantiles, j                                                                      | ste portal, han sido publi<br>Notarios, Administradores<br>a siestes envistos                         | cados directamente por los<br>Concursales, Cámaras de<br>N. Cocourse                                      |
| 3 Colegio de<br>a correcta ge<br>3 ARANTIZAF<br>de terceros aj     | Registradores de la Propiedad,<br>estión del portal, no aportando<br>R LA INTEGRIDAD DE LA INFO<br>enos al Colegio de Registradore:           | Marcantiles y de Bienes Mu<br>ni modificando datos ni doi<br>RMACIÓN PUBLICADA ya (<br>s.                                       | ebles de España presta sus<br>cumentos en ningún mome<br>que ésta depende del cump                    | er concursal.<br>servicios tecnológicos para<br>ento, por tanto, NO PUEDE<br>limiento de las obligaciones |
| Por todo lo ar<br>egal o regian<br>Público Conci<br>públicos de pe | nterior, en caso de encontrar alg<br>nentarlamente deblera estar put<br>ursal (en su caso, a los Juzgado<br>ersonas en los que se realicen lo | una discrepancia en la Infor<br>ilicada, rogamos se dirijan a<br>is de lo Mercantil, Procurado<br>s asientos previstos en la Le | mación publicada, o no se<br>quien remitió o debló remi<br>res, Registradores Mercan<br>y Concursal). | encontrase información que<br>tir la información al Registro<br>tiles, Notarios y los registros           |

Listado de Publicaciones en documento PDF

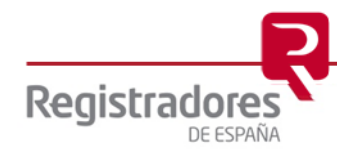

Además, al hacer *clic* sobre cada una de las publicaciones, accederemos a ver toda su información.

| 0                 | Sección I -Edictos Concursales                                          | 5                                                                         | 3 Sección                                                               | n II -Publicida                                      | d Registral                                                      |                                                         | <ul> <li>Secci</li> </ul>                       | ón III -Acuerdo           | s Extrajudiciales |
|-------------------|-------------------------------------------------------------------------|---------------------------------------------------------------------------|-------------------------------------------------------------------------|------------------------------------------------------|------------------------------------------------------------------|---------------------------------------------------------|-------------------------------------------------|---------------------------|-------------------|
| echa<br>esolución | Tipo resolución                                                         |                                                                           |                                                                         | Deudor                                               |                                                                  |                                                         |                                                 |                           | N°<br>procedimien |
| 03/2019           | Auto de conclusión de co                                                | oncurso                                                                   | S/                                                                      | AP<br>M                                              |                                                                  |                                                         |                                                 | CIEDAD                    | 584/2017          |
| 02/2010           | Cese de las limitaciones                                                | de las facultades de                                                      | e S/                                                                    | AD.                                                  |                                                                  | •••••                                                   | •••••                                           | CIEDAD                    | 594/2017          |
| 03/2019           | administración                                                          |                                                                           | LI                                                                      | M                                                    |                                                                  |                                                         |                                                 |                           | J04/2017          |
| 03/2019           | Cese de Administrador o                                                 | oncursal                                                                  | L                                                                       | M                                                    |                                                                  |                                                         |                                                 | CIEDAD                    | 584/2017          |
|                   | Q Volver a resultados                                                   |                                                                           |                                                                         |                                                      |                                                                  |                                                         |                                                 |                           | ]                 |
|                   | Publicidad Regis                                                        | stral                                                                     | Tools of                                                                |                                                      |                                                                  |                                                         |                                                 | Descargar PDF             |                   |
|                   |                                                                         |                                                                           | Heche de                                                                | Dome accusicación jue:                               | ez, 4 de sont de 2019                                            | Pacha                                                   | de emarcole                                     | w, 18 de mayo de 2022     |                   |
|                   | DATO\$ DEL DEUDOR                                                       |                                                                           |                                                                         |                                                      |                                                                  |                                                         |                                                 | ~                         |                   |
|                   | Nombre:                                                                 | SANI                                                                      |                                                                         | WIIADA                                               |                                                                  | NIF:                                                    | 89 142                                          |                           |                   |
|                   | Nüm. Regultral:                                                         | 8-37111                                                                   |                                                                         |                                                      |                                                                  |                                                         |                                                 |                           |                   |
|                   | Dirección:                                                              | ESTRADA DE MARTUTURO                                                      | 81, 3                                                                   | Municipio:                                           | GEIXO                                                            | Provincia:                                              | VIZCAYA                                         |                           |                   |
|                   | CP:                                                                     |                                                                           | Pala: ES                                                                |                                                      |                                                                  |                                                         |                                                 |                           |                   |
|                   | Correo Electronico:                                                     |                                                                           |                                                                         |                                                      |                                                                  |                                                         |                                                 |                           |                   |
|                   | DATOS JUDICIALES                                                        |                                                                           |                                                                         |                                                      |                                                                  |                                                         |                                                 | ~                         |                   |
|                   | :obwgzuL                                                                | JUZGADO DE LO MERCAN                                                      | TIL NÚMERO 2 DE BILBAO                                                  |                                                      |                                                                  |                                                         |                                                 |                           |                   |
|                   | Dirección:                                                              | CI BARROE IA ALDAMAR,                                                     | 10 - 3º I'LIA.                                                          | Municipio:                                           | BILBAO                                                           | Provincia:                                              | VIZCAYA                                         |                           |                   |
|                   | CP:                                                                     |                                                                           | Pala: ES                                                                |                                                      |                                                                  |                                                         |                                                 |                           |                   |
|                   | Correo Electrónico:                                                     |                                                                           |                                                                         |                                                      |                                                                  |                                                         |                                                 |                           |                   |
|                   | ::::::::::::::::::::::::::::::::::::::                                  | OLGA AHEDO PENA                                                           |                                                                         |                                                      |                                                                  |                                                         |                                                 |                           |                   |
|                   | DATOS DE LA RESOLUCI                                                    | ÓN                                                                        |                                                                         |                                                      |                                                                  |                                                         |                                                 | ~                         |                   |
|                   | Pecha resolución:                                                       | 13-03-2019                                                                | Número procedimiento                                                    | concursal:                                           | 584(2017                                                         | NIC:                                                    | 48020471201700                                  | 112841                    |                   |
|                   | III Inpo mediución:                                                     | AUTO DE CONCLUSIÓN DE                                                     | CONCURSO                                                                |                                                      |                                                                  |                                                         | SENTENCIA / AL                                  | JTO FIRME                 |                   |
|                   | Про сонсилио:                                                           | VOLUNIARIO                                                                |                                                                         | Tipo procedi                                         | miento: ABRE                                                     | OCAIV                                                   |                                                 |                           |                   |
|                   | I spo conclusión:                                                       | INESISTENCIA DE BIENES                                                    |                                                                         | ¿Cesa limite                                         | ción tecultades administrac                                      | on?:                                                    | 51                                              |                           |                   |
|                   | III Datos Regutrales:                                                   | REGISTRO MERCANTIL DE                                                     | : BIZKAIA                                                               |                                                      |                                                                  |                                                         |                                                 |                           |                   |
|                   | Ioma: 4305                                                              | Libro: 0                                                                  | Polio: 115                                                              | Hoja:                                                | 8-37111                                                          | Inscripción                                             | 7                                               |                           |                   |
|                   | Pecha macripción:                                                       | 04-04-2019                                                                |                                                                         |                                                      |                                                                  |                                                         |                                                 |                           |                   |
|                   | Parte Depositive                                                        |                                                                           |                                                                         |                                                      |                                                                  |                                                         |                                                 |                           |                   |
|                   |                                                                         |                                                                           |                                                                         |                                                      |                                                                  |                                                         |                                                 |                           |                   |
|                   | Se declara concluso el proce<br>actuaciones.                            | dimiento concursal por finalizac                                          | ión de la fisre de liquidación e i                                      | rexnitencia de más be                                | nes con los que terminar de                                      | astatucer a los acreedo                                 | rrer y se scuerds el                            | archivo de las            |                   |
|                   | ADVERTENCIA:                                                            |                                                                           |                                                                         |                                                      |                                                                  |                                                         |                                                 |                           |                   |
|                   | Se advierte que los detos y docum<br>Concurseies, Cémenas de Comercio y | entox que se tratan y publican er<br>y por los registros públicos de pers | n este portel, hen sido publicado<br>onez en loz que se realicen los as | iz directemente por los<br>lentos previstos en le Le | Juzgedoz de lo Mercentil, A<br>ly Concursel.                     | hocuredorez, Registredor                                | ez Mercantilez, Note                            | rica, Administradorea     |                   |
|                   | El Colegio de Registradores de la P<br>momento, por tanto, NO PUEDE GAP | ropieded, Mercentilez y de Bienes<br>IANTIZAR LA INTEGRIDAD DE LA         | i Mueblez de Espeñe grezie aus<br>A INFORMACIÓN PUBLICADA ye            | servicios fecnológicos ;<br>que éste depende del c   | para la correcta gestión del p<br>umplimiento de las obligacions | ortel, no agortando ni mo<br>az de terceroz ajenoz al C | odificendo detos ni do<br>blegio de Registrador | cumentos en ningún<br>es. |                   |

Pulsando la opción  $\stackrel{1}{ u}$  Descargar PDF, obtendremos el documento "PDF" correspondiente.

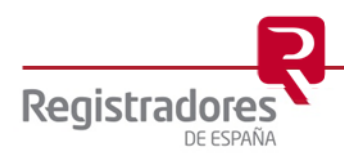

En la consulta de publicaciones de la **Sección I – Edictos Concursales**, además de ver toda la información de dichas publicaciones, al final del documento, podremos acceder a los ficheros adjuntos de éstas, pudiendo *abrirlos* o *guardarlos* con sus opciones correspondientes.

| 1 Sección I                                                                                   | -Edictos Concursales                                                                                                    | 3 Sección                                                                                                    | II -Publicidad Registral                                                                                                    | Sección III -Acuerdo                                                                                                    | s Extrajudiciale                |
|-----------------------------------------------------------------------------------------------|----------------------------------------------------------------------------------------------------|----------------------------------------------------------------------------------------------------|----------------------------------------------------------------------------------------------------|----------------------------------------------------------------------------------------------------|---------------------------------|
| Fecha resolución                                                                              | Tipo resolución                                                                                                    | Deudor                                                                                                    |                                                                                                    | N                                                                                                    | ° procedimien                   |
| 3/03/2019                                                                                     | Auto de conclusión de cor                                                                                                    | icurso SANTA                                                                                                    |                                                                                                    | ONES SL 584                                                                                                    | /2017                           |
| Q Volver a resultados<br>Edicto Concu<br>DATOS DEL DEUDOR                                     | rsal                                                                                                    | Peche de Olime actuel                                                                                                 | zeolorjuevez, 28 de merzo de 2019                                                                                                    | L Desce<br>Pecha de emuedin metrodeu, 18 d                                                                                                    | rgar PDF<br>e mayo de 2022      |
| Nombre:                                                                                       | SAI                                                                                                    | ES SL                                                                                                    |                                                                                                    | NIF: 832 142                                                                                                    |                                 |
| Nüm. Regnatral:                                                                               |                                                                                                    |                                                                                                    |                                                                                                    |                                                                                                    |                                 |
| Dreccón:                                                                                      | ALAMEDA RECALDE 9 2 IZDA                                                                                                    |                                                                                                    | Municipio: BILBAO                                                                                                    | Provincia: VIZCAYA                                                                                                    |                                 |
| CP:                                                                                           | 48309                                                                                                    | Pala: ES                                                                                                    |                                                                                                    |                                                                                                    |                                 |
| Correo Electrónico:                                                                           |                                                                                                    |                                                                                                    |                                                                                                    |                                                                                                    |                                 |
| DATOS JUDICIALES                                                                              |                                                                                                    |                                                                                                    |                                                                                                    |                                                                                                    | ~                               |
| Jurgedo:                                                                                      | NERCANTIL - Z                                                                                                    |                                                                                                    |                                                                                                    |                                                                                                    |                                 |
| Dirección:                                                                                    | BARROE IA ALDAMAR 10                                                                                                    |                                                                                                    | Municipio: BILBAO                                                                                                    | Provincia: VIZCAYA                                                                                                    |                                 |
| CP:                                                                                           | 48001                                                                                                    | Pala: ES                                                                                                    |                                                                                                    |                                                                                                    |                                 |
| Correo Electrónico:                                                                           |                                                                                                    |                                                                                                    |                                                                                                    |                                                                                                    | 1                               |
| Juer:                                                                                         | OLGA AHEDD PENA                                                                                                    |                                                                                                    | JUZGADO DE LO ME<br>VALENCIA                                                                                                    | RCANTIL Nº 3                                                                                                    |                                 |
| DATOS DE LA RESOL                                                                             | LUCIÓN                                                                                                    |                                                                                                    | 1 ACR is considered<br>framework (CPAC) 800 (800)<br>framework                                                                                                    | 1400 (190) - <b>BORDON</b>                                                                                                    | ~                               |
| Pecha resolución:                                                                             | 13-03-2019                                                                                                    | Número procedimiento concurso                                                                                         | D-DNn. ADM VECTOR<br>Jongado de la Marcuell num. 3 de VALE<br>Par el presente se haza cubre<br>Accessione de ALGE VERT BLANG<br>BERZERE en coper sema ne la diquida                                                        | EDECTO<br>SANZ GORDÓN, Lavadoris Admun. Junitcia del<br>MCM, por el presente BAGO SARER:<br>por es este lungado se siguen astes de Concurso de<br>D Y GERRIA SL, son al súmero de regimer<br>morte de balo 2015/215 est el seguerrer teme limeal.                                 |                                 |
| Ispo revolución:                                                                              | AUTO DE CONCLUSIÓN DE CO                                                                                                    | NCURSO                                                                                                    | "To accordin de interestitate la apo<br>Quellan un sequence las far<br>Administrations de la empresa concursa<br>for declars la disolacitie de la<br>GLEBORA SL, lo que conflecta el cone                                  | risera de la face de liquidación.<br>coltados de administración y disposición dell'en<br>de,<br>mercantil concursado ALGI VERT BLANCO Y<br>le la Administración socienacia, que uni unitable por<br>le la Administración socienacia, que unitable por                             | IE.                             |
| Tipo concurso:                                                                                | VOLUNTARIO                                                                                                    |                                                                                                    | 10. SULPALIA, solumero 2002, DECEMBER, ello<br>societzatio en la representación de la com-<br>que una parte, quese presentación en este 1<br>metificación de la presentación en este 1<br>metificación de la presentación. | ability matcharter Andrikaar und LA Phatemi con-<br>o in perjorato de continuer appello administration<br>strado en el procedimiente y en los incidentes en los<br>inggalos, en un plane de quiner días a contar deude lo<br>n plan adecando paro la readinación de los fiteres y |                                 |
| Tipo concluaión:                                                                              | POR HNALIZACION DE LA FAS                                                                                                    | SE DE LIQUIDACION                                                                                                    | demotion de la consistentile que forman pa<br>el anicale 148.1.1.C.<br>Presente el remotiniense amiti-<br>camentalite en disens de las coliditas mali                                                                      | no de se elema activo del conciento de continentidad con<br>pado de los colúticos concursados aplanados y la<br>ablin"                                                                                                    |                                 |
| 🔛 Contenido Edicto                                                                            |                                                                                                    |                                                                                                    | equile el presente<br>En VALENCIA a                                                                                                    | elation de mayo de des mil decimaros                                                                                                    |                                 |
| Auto de conclusión del                                                                        | concurso por haber hnaksado la hase de                                                                                          | lquideción                                                                                                    |                                                                                                    |                                                                                                    |                                 |
|                                                                                               |                                                                                                    |                                                                                                    |                                                                                                    |                                                                                                    |                                 |
| ADVERTENCIA:<br>Se advierte que los datos y d                                                 | focumentos que se ínsten y publicen en es                                                                                       | te portel, hen sido publicados directe                                                                                |                                                                                                    |                                                                                                    | sinizinedonez                   |
| Concurseias, Cémenas de Com<br>El Colegio de Registradores di<br>momento, por tento, NO PLED  | erco y por los registros públicos de persons<br>e la Propieded, Mercandies y de Bienes Mi<br>E GARANTIZAS LA INTEGRIDAD DE LA M | e en los que se reelicen los estentos pr<br>lebles de Espeñe preste sus servicios<br>FORMACIÓN PUBLICADA ve role Arte |                                                                                                    | <b></b>                                                                                                    | z en ningún                     |
| Por todo lo enterior, en ceso d<br>remitir le información el Registr<br>en la Ley Concurse(). | e encontrar alguna discregencia en la Infor<br>o Público Concursel (en su caso, a los Juoge                                     | reción publicada, o no se encontrese<br>dos de lo Mercanól, Procuradores, Rej                                         |                                                                                                    |                                                                                                    | nitió a clebió<br>Los previsios |
|                                                                                               |                                                                                                    |                                                                                                    |                                                                                                    |                                                                                                    | ~                               |

Ficheros adjuntos de una Publicación de la Sección-I

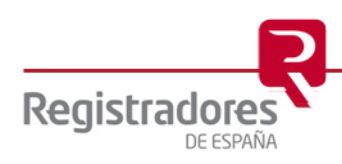

### 3.2.2 Acceso Restringido.

Cuando las sentencias de calificación no sean firmes, el acceso a ellas sólo será permitido a los órganos jurisdiccionales y Administraciones Públicas habilitadas legalmente para ello (Art<sup>o</sup> 3 apdo. 5 del Real Decreto 892/2013, de 15 de noviembre, por el que se regula el Registro Público Concursal).

Por este motivo, al realizar una consulta de una publicación concreta, podríamos encontrarnos con que el sistema muestre un aviso de **Error: Acceso restringido** en la pantalla.

| REGISTRO PÚBLICO C                                                      |                                                                                                    |                                                                                                    |                                                                                                    |                                                                                                    |                                                                                                    |
|-------------------------------------------------------------------------|----------------------------------------------------------------------------------------------------|----------------------------------------------------------------------------------------------------|----------------------------------------------------------------------------------------------------|----------------------------------------------------------------------------------------------------|----------------------------------------------------------------------------------------------------|
|                                                                         | ONCURSAL                                                                                                    |                                                                                                    |                                                                                                    |                                                                                                    | 🛛 Ayuda   🔤 Contacto                                                                                                    |
| <u>្រ រ</u>                                                             | negistre                                                                                                    | RADORES DE ESPAÑA                                                                                                    |                                                                                                    | 💮 Consulta Publicidad C                                                                                                    | oncursal Presentación telemática                                                                                                    |
|                                                                         |                                                                                                    |                                                                                                    |                                                                                                    |                                                                                                    |                                                                                                    |
| Consulta F                                                              | Publicidad Concurs                                                                                                    | al                                                                                                    |                                                                                                    |                                                                                                    |                                                                                                    |
|                                                                         |                                                                                                    |                                                                                                    |                                                                                                    |                                                                                                    |                                                                                                    |
|                                                                         |                                                                                                    |                                                                                                    |                                                                                                    |                                                                                                    |                                                                                                    |
| Q Volver a resu                                                         | Itados                                                                                                    |                                                                                                    |                                                                                                    |                                                                                                    |                                                                                                    |
| 🛔 Deudor / inh                                                          | abilitado / administrador concur                                                                                                    | sal                                                                                                    |                                                                                                    |                                                                                                    |                                                                                                    |
| Nombre                                                                  |                                                                                                    | Documento identificativo                                                                                                    | Deudor                                                                                                    | Inhabilitado                                                                                                    | Administrador                                                                                                    |
| ANA N                                                                   | Z BLANCO                                                                                                    | 162- 90Q                                                                                                    | ~                                                                                                    |                                                                                                    |                                                                                                    |
|                                                                         | siendo el responsable d<br>Bienes Muebles de Espa<br>prestando sus servicios<br>finalidad y uso de los da<br>distinto.<br>Por todo lo anterior, en<br>Registro Público Concur<br>previstos en la Ley Conco | el Registro Público Concursal el Ministerio de Justici<br>ña actúa como encargado del tratamiento del Minis<br>tecnológicos para la correcta gestión del portal, no<br>tos incorporados al Registro Público Concursal los pre<br>caso de encontrar alguna discrepancia en la informac<br>sal (en su caso, a los Juzgados de lo Mercantil, los Re<br>ursal). | a. Asimismo, le informamo:<br>erio de Justicia en los térm<br>aportando ni modificando<br>vistos en la Ley Concursal y<br>visto de la Ley Concursal y<br>ión publicada, rogamos se<br>gistradores Mercantiles, los | ; que el Colegio de Registradore<br>inos previstos en la política de p<br>datos ni documentos en éste po<br>resto de normativa aplicable, sir<br>dirijan en primer lugar a quien re<br>Notarios y los registros público: | s de la Propiedad, Mercantiles y de<br>vrivacidad del portal, principalmente<br>vrivacina digún momento, siendo la<br>n que puedan emplearse para un fin<br>unitió la información publicada en el<br>s en los que se realicen los asientos |
|                                                                         |                                                                                                    |                                                                                                    |                                                                                                    |                                                                                                    |                                                                                                    |
| ≣ Listado de p                                                          | ublicaciones                                                                                                    |                                                                                                    |                                                                                                    |                                                                                                    |                                                                                                    |
|                                                                         |                                                                                                    |                                                                                                    |                                                                                                    |                                                                                                    |                                                                                                    |
|                                                                         |                                                                                                    |                                                                                                    |                                                                                                    |                                                                                                    |                                                                                                    |
| 1                                                                       | Sección I -Edictos Concursales                                                                                                    | O Sección II -Publicidad                                                                                                    | l Registral                                                                                                    | O Sección III -Acu                                                                                                    | erdos Extrajudiciales                                                                                                    |
| Techa resolu                                                            | Sección I -Edictos Concursales                                                                                                    | Sección II - Publicidad                                                                                                    | l Registral                                                                                                    | Sección III -Acu<br>Deudor                                                                                                    | erdos Extrajudiciales<br>Nº procedimiento                                                                                                    |
| Fecha resolu<br>01/03/2019                                              | Sección I -Edictos Concursales<br>ción Tipo resolución<br>Concesión provisional de l                                                                                                    | Sección II -Publicidad<br>la exoneración del pasivo insatisfecho (Art 178                                                                                                    | I Registral                                                                                                    | O Sección III -Acu<br>Deudor                                                                                                    | erdos Extrajudiciales<br>Nº procedimiento<br>779/2017                                                                                                    |
| Techa resolu<br>01/03/2019                                              | Sección I -Edictos Concursales<br>ción Tipo resolución<br>Concesión provisional de l                                                                                                    | Sección II -Publicidad                                                                                                    | I Registral                                                                                                    | Sección III -Acu Deudor IA Z BLANCO                                                                                                    | erdos Extrajudiciales<br>Nº procedimiento<br>779/2017                                                                                                    |
| 1<br>Fecha resolu<br>01/03/2019                                         | Sección I -Edictos Concursales<br>ción Tipo resolución<br>Concesión provisional de l                                                                                                    | Sección II - Publicidad                                                                                                    | I Registral                                                                                                    | Sección III -Acu Deudor IA Z BLANCO                                                                                                    | erdos Extrajudiciales<br>Nº procedimiento<br>779/2017                                                                                                    |
| Fecha resolu<br>01/03/2019                                              | Sección I -Edictos Concursales<br>ción Tipo resolución<br>Concesión provisional de l                                                                                                    | Sección II - Publicidad                                                                                                    | I Registral                                                                                                    | Sección III - Acu Deudor IA Z BLANCO                                                                                                    | erdos Extrajudiciales Nº procedimiento 779/2017  Descargar PDF                                                                                                    |
| EGISTRO PÚBLICO CO                                                      | Sección I -Edictos Concursales<br>ción Tipo resolución<br>Concesión provisional de l                                                                                                    | Sección II - Publicidad                                                                                                    | I Registral                                                                                                    | Sección III - Acu Deudor IA Z BLANCO                                                                                                    | erdos Extrajudiciales Nº procedimiento 779/2017  Descargar PDF Q Ayuda   S Contacto                                                                                                    |
| EGISTRO PÚBLICO CO                                                      | Sección I -Edictos Concursales                                                                                                    | Sección II - Publicidad      Adores DE ESPAÑA                                                                                                    | I Registral                                                                                                    | Sección III -Acu Deudor IA Z BLANCO                                                                                                    | erdos Extrajudiciales Nº procedimiento 779/2017                                                                                                    |
| EGISTRO PÚBLICO CO                                                      | Sección I -Edictos Concursales<br>ción Tipo resolución<br>Concesión provisional de l<br>DNCURSAL                                                                                                    | Sección II - Publicidad  la exoneración del pasivo insatisfecho (Art 178  ADORES DE ESPAÑA                                                                                                    | I Registral                                                                                                    | Sección III - Acu Deudor IA Z BLANCO      Consulta Publicidad Cc                                                                                                    | erdos Extrajudiciales Nº procedimiento 779/2017                                                                                                    |
| EGISTRO PÚBLICO CO                                                      | Sección I -Edictos Concursales<br>ción Tipo resolución<br>Concesión provisional de l<br>DNCURSAL<br>REZ 2000 Registra<br>Publicidad Concursa                                                               | Sección II - Publicidad<br>la exoneración del pasivo insatisfecho (Art 178<br>ADORES DE ESPAÑA<br>al                                                                                                    | I Registral                                                                                                    | Sección III -Acu Deudor IA Z BLANCO      Consulta Publicidad Cc                                                                                                    | erdos Extrajudiciales Nº procedimiento 779/2017                                                                                                    |
|                                                                         | Sección I -Edictos Concursales                                                                                                    | Sección II - Publicidad Ia exoneración del pasivo insatisfecho (Art 178 ADORES DE ESPANA                                                                                                    | I Registral                                                                                                    | Sección III -Acu Deudor IA Z BLANCO                                                                                                    | erdos Extrajudiciales Nº procedimiento 779/2017                                                                                                    |
|                                                                         | Sección I -Edictos Concursales                                                                                                    | Sección II - Publicidad<br>la exoneración del pasivo insatisfecho (Art 178<br>ADORES DE ESPAÑA<br>al                                                                                                    | I Registral                                                                                                    | Sección III - Acu Deudor IA Z BLANCO      Consulta Publicidad Cc                                                                                                    | erdos Extrajudiciales<br>Nº procedimiento<br>779/2017<br>Descargar PDF<br>Q Ayuda S Contacto S<br>procursal Presentación telemática                                                                                                    |
| Echa resolu<br>01/03/2019                                               | Sección I -Edictos Concursales                                                                                                    | Sección II - Publicidad la exoneración del pasivo insatisfecho (Art 178 ADORES DE ESPAÑA                                                                                                    | I Registral                                                                                                    | Sección III -Acu Deudor IA Z BLANCO                                                                                                    | erdos Extrajudiciales Nº procedimiento 779/2017                                                                                                    |
| Eccha resolu                                                            | Sección I -Edictos Concursales                                                                                                    | Sección II - Publicidad la exoneración del pasivo insatisfecho (Art 178 ADORES DE ESPAÑA al                                                                                                    | I Registral                                                                                                    | Sección III - Acu Deudor IA Z BLANCO      Consulta Publicidad Cc                                                                                                    | erdos Extrajudiciales Nº procedimiento 779/2017                                                                                                    |
| Eccistro Público co Consulta P Q Volver a resul Eccistro Acceso Acceder | Sección I -Edictos Concursales                                                                                                    | Sección II - Publicidad<br>la exoneración del pasivo insatisfecho (Art 178<br>ADORES DE ESPAÑA<br>al                                                                                                    | I Registral                                                                                                    | Sección III - Acu Deudor      A Z BLANCO      Consulta Publicidad Cc                                                                                                    | erdos Extrajudiciales          Nº procedimiento         779/2017         Lescargar PDF         Ayuda       Contacto         oncursal       Presentación telemática                                                                         |

Acceso restringido

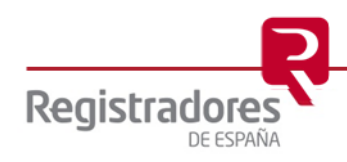

Por lo tanto, para acceder a la información de dicha publicación, se deberá pulsar en la opción Acceder e identificarnos a continuación con un certificado de firma válido.

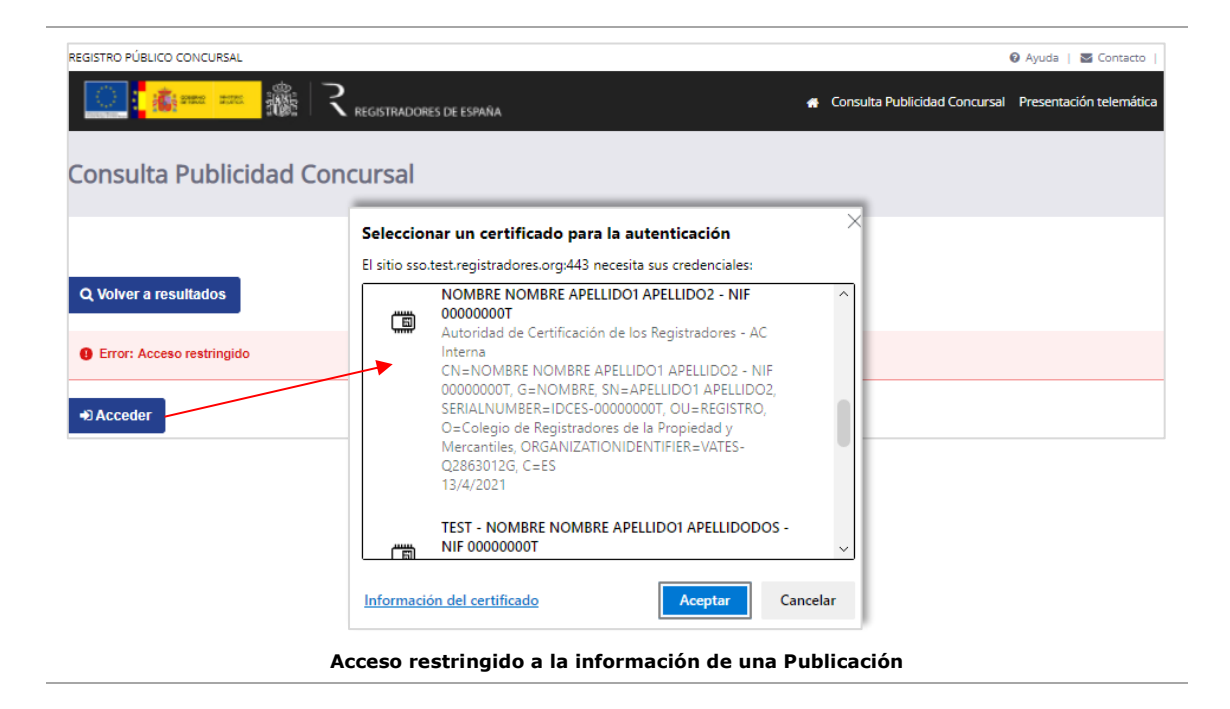

Para tener acceso al contenido restringido, se deberá ser antes <u>usuario registrado y autorizado</u>, por lo que habrá que solicitar el alta en el servicio a través de la opción **Alta** del portal del **Registro Público Concursal**, proceso ya explicado en el manual de Gestión de Usuarios y al que nos referimos para más detalle.

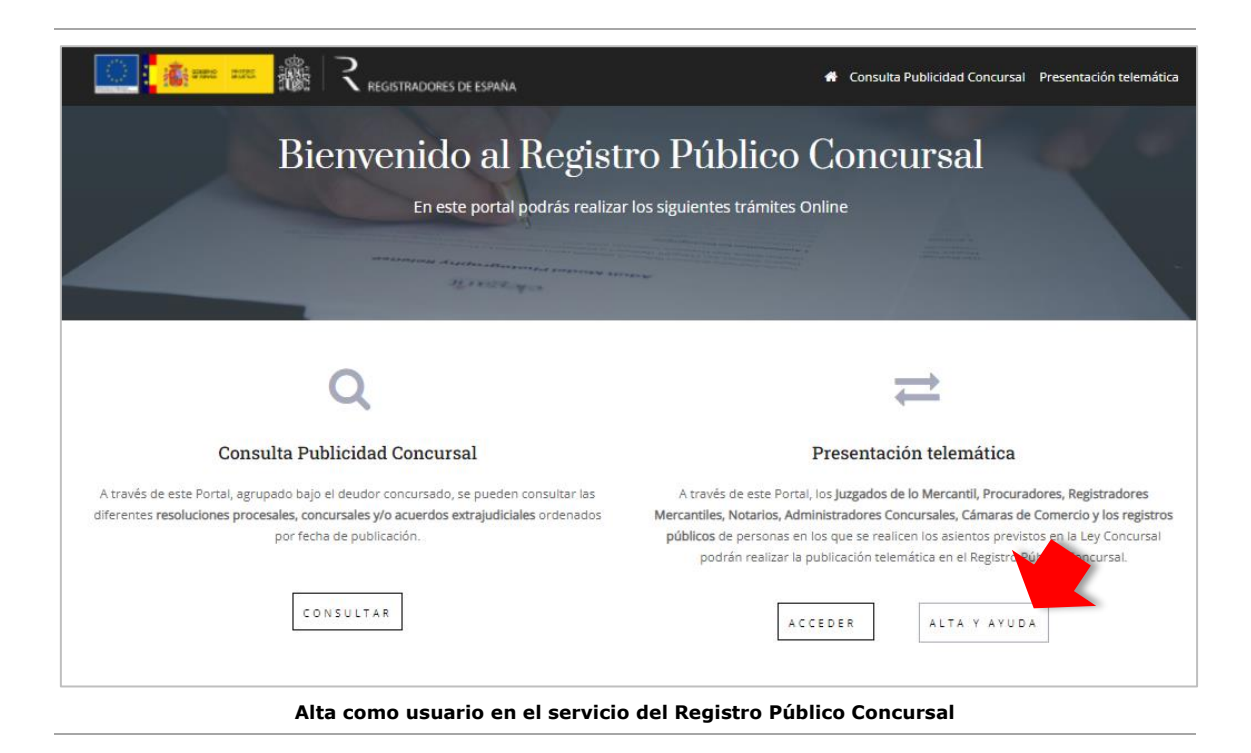

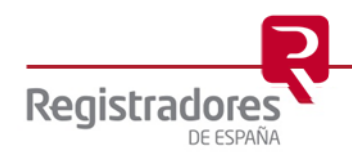